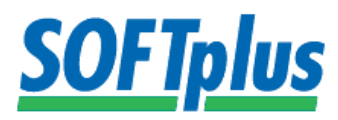

## Anleitung zur Remotedesktopverbindung

 Um eine Remotedesktopverbindung zu starten gehen Sie als erstes auf das Startmenü. Dann geben Sie bei der Suchoption den Begriff "Remotedesktopverbindung" ein.

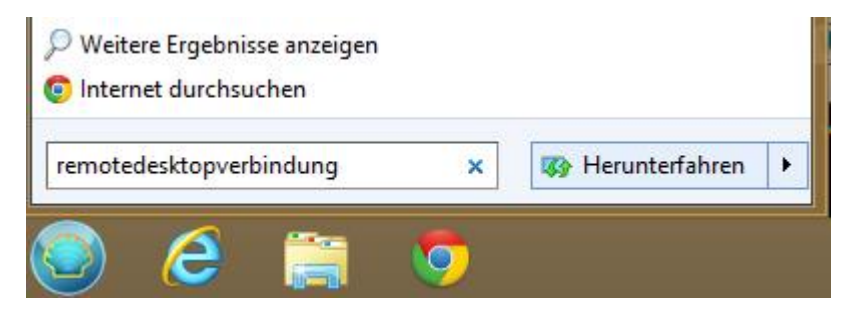

2. Danach klicken Sie auf das Programm "Remotedesktopverbindung".

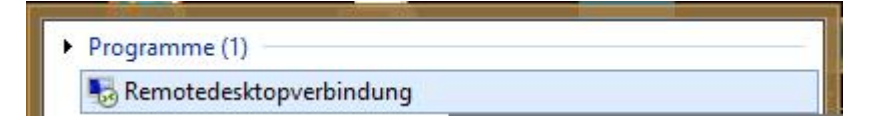

3. Jetzt sehen Sie ein kleines Fenster. Bei diesem Fenster müssen Sie auf Optionen einblenden klicken.

| •                                                                        | Remotedeskto                                                                                                    | pverbindung -                                | □ ×   |
|--------------------------------------------------------------------------|----------------------------------------------------------------------------------------------------|----------------------------------------------|-------|
|                                                                          | Remotedesk                                                                                                    | topverbindu                                  | ng    |
| Computer:                                                                | softplusts                                                                                                    | ~                                            |       |
| Benutzeman<br>Zum Herstell<br>Terminaldier<br>Anmeldeinfo<br>Anmeldeinfo | ne: SOFTPLUS\km<br>len einer Verbindung mit dem<br>istegateway-Server werden g<br>imationen verwendet. Sie kö<br>imationen <u>bearbeiten</u> oder <u>lör</u> | jespeicherte<br>nnen diese<br><u>schen</u> . |       |
| → ⊙ <u>O</u> ption                                                       | en einblenden                                                                                                    | Verbinden                                    | Hilfe |

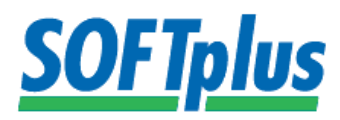

4. Bei den Optionen müssen Sie folgende Einstellungen vornehmen.

## Anmeldeeinstellungen:

- Sie müssen den Namen des Servers (TS) beim Computer eingeben.
- Sie müssen den Benutzernamen (Ihre Station) beim Benutzernamen eingeben.
- Sie müssen auf das Kästchen "Speichern der Anmeldeinformationen zulassen" klicken.

## Verbindungseinstellungen:

- Sie müssen auf Speichern oder Speichern unter klicken.

| Allgemein | Anzeige              | Lokale Ressource                                             | cen Programme                                                                                                   | Leistung             | Erweitert |  |
|-----------|----------------------|--------------------------------------------------------------|----------------------------------------------------------------------------------------------------|----------------------|-----------|--|
| Anmelde   | einstellung          | en                                                           |                                                                                                    |                      |           |  |
|           | Geben S              | Geben Sie den Namen des Remotecomputers ein.                 |                                                                                                    |                      |           |  |
|           | Compute              | er: ts1.soft                                                 | ts1.softplus.net 🗸 🗲                                                                                            |                      |           |  |
|           | Benutze              | mame: ts\1234                                                | ts\12345.station1                                                                                               |                      |           |  |
|           | Beim He<br>Anmelde   | rstellen der Verbir<br>informationen auf<br>chem der Anmelde | idung werden Sie<br>gefordert.<br>einformationen zula                                                           | zum Eingeb<br>assen) | en von    |  |
| Verbindu  | ngseinstell          | ungen                                                        |                                                                                                    |                      |           |  |
|           | Speiche<br>oder öffr | m Sie die aktuelle<br>nen Sie eine gesp                      | n Einstellungen in<br>eicherte Verbindur                                                                        | einer RDP-<br>ng.    | Datei,    |  |
|           | 0                    | c.                                                           | at a la serie de la serie de la serie de la serie de la serie de la serie de la serie de la serie de la serie d | 04.00                |           |  |

5. Jetzt müssen Sie nur noch auf verbinden klicken und alle Meldungen betreffend der Verbindungsherstellung annehmen.

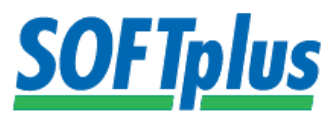

6. Jetzt müssen wir nur noch das Passwort eingeben und wieder alle Meldungen betreffend der Verbindungsherstellung annehmen.

|                                          | Windows-Sicherheit                                                                                       | ×    |
|------------------------------------------|----------------------------------------------------------------------------------------------------|------|
| Anmeldei<br>Diese Anmel<br>mit ts1.softp | informationen eingeben<br>Ideinformationen werden für das Herstellen einer Verbind<br>Ius.net verwendet. | lung |
| P                                        | ts\12345.station1                                                                                        |      |
|                                          | Anderes Konto verwenden                                                                                  |      |
| ✔ Anr                                    | meldedaten speichern                                                                                     |      |
|                                          | OK Abbrec                                                                                                | hen  |

7. Jetzt sind Sie auf Ihrer Remotedesktopverbindung angelangt.